# Машиночитаемая доверенность для СФР в Контур.Экстерн

Машиночитаемые доверенности (МЧД) следует направлять в Социальный фонд через сервисы электронного документооборота. Перед тем, как это сделать, фирма должна подписать доверенность через тот же ЭДО по регистрационному номеру ФСС. Предлагаем Вашему вниманию инструкцию по отправке МЧД в СФР при помощи сервиса Контур.Экстерн.

### Проверка актуальности подписки на сервис

Как её проверить:

- На главной странице кликните на пункт меню «Реквизиты и настройки» → «Доверенность» или «Реквизиты и настройки» → «Реквизиты плательщика» → «Настройки ФСС».
- 2. Укажите «Регномер ФСС», Код подчиненности ФСС и Доп. код ФСС (если есть).
- 3. Отметьте галочкой поле «Обмен документами через СЭДО».

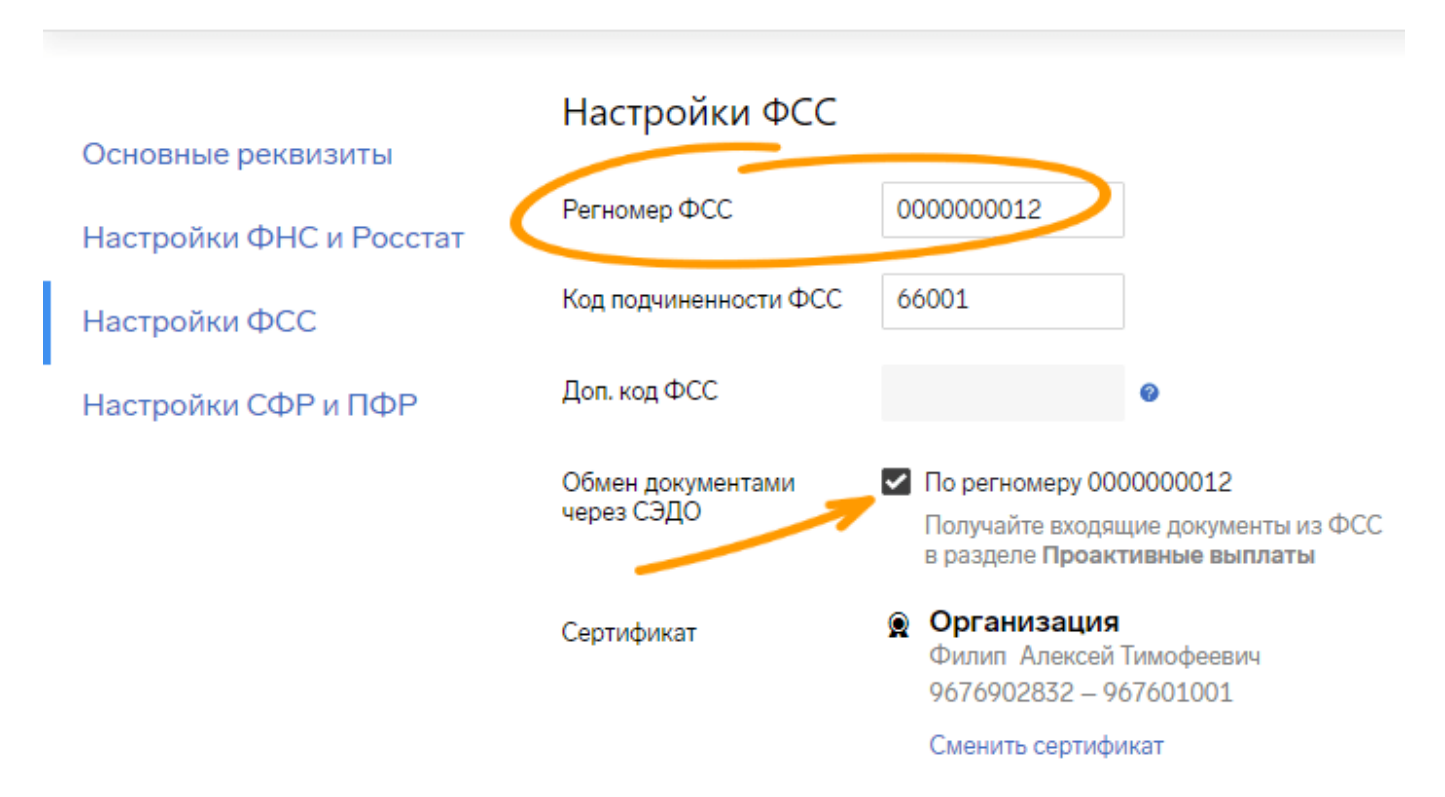

### Реквизиты организации

Такая галочка указывает на подключение обмена по данному регистрационному номеру.

## Добавление МЧД для Соцфонда

1. В выпадающем списке под названием «Кто подписывает отчёты» следует выбрать «Сотрудник организации (не руководитель)» либо «Сотрудник обслуживающей бухгалтерии или головного филиала».

| Кто подписывает отчеты | Руководитель                                              |  |  |  |  |  |
|------------------------|-----------------------------------------------------------|--|--|--|--|--|
|                        | Руководитель                                              |  |  |  |  |  |
|                        | Сотрудник организации (не руководитель)                   |  |  |  |  |  |
|                        | Сотрудник обслуживающей бухгалтерии или головного филиала |  |  |  |  |  |
|                        |                                                           |  |  |  |  |  |

2. Укажите сведения о работнике: выберите уже имеющегося из списка или введите данные нового сотрудника.

Кто подписывает отчеты Сотрудни

Сотрудник организации (не руково...

Выбрать сотрудника

3. Кликните «Добавить доверенность».

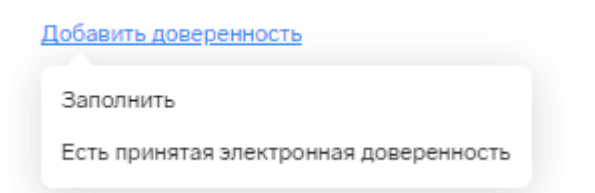

- 4. При наличии уже принятой доверенности для Соцфонда нужно добавьте её нажатием «Есть принятая электронная доверенность».
- 5. При её отсутствии кликните «Заполнить». Затем проверьте правильность автоматически подставленных данных и допишите то, чего не хватает.

#### Доверенность

| Ho | мер                                                                                                    | Дата выдачи                                                                                    |                    | Дата окончан    | ия   |                                      |  |  |
|----|----------------------------------------------------------------------------------------------------|------------------------------------------------------------------------------------------------|--------------------|-----------------|------|--------------------------------------|--|--|
| 3  | 5/y                                                                                                    | 01.11.2022                                                                                     | ė                  | 01.11.2025      | ė    |                                      |  |  |
|    |                                                                                                    |                                                                                                |                    |                 |      |                                      |  |  |
| Ke | м выдана дове                                                                                           | еренность (                                                                                    | за ка              | кую органи      | ізаі | цию сдавать)                         |  |  |
| 8  | ООО 'КальциферГрупп'                                                                                    |                                                                                                |                    |                 |      |                                      |  |  |
|    | ИНН 6650431140 КПП 775101001                                                                            |                                                                                                |                    |                 |      |                                      |  |  |
|    | Российская Иностранная                                                                                  |                                                                                                |                    |                 |      |                                      |  |  |
|    | 620036, Свердлов<br>Мичуринский, ул. Е                                                                  | 520036, Свердловская обл., г. Екатеринбург, п.<br>Мичуринский, ул. Евгения Савкова, 33, 2, 345 |                    |                 |      |                                      |  |  |
|    | OFPH 1142223801554                                                                                      |                                                                                                |                    |                 |      |                                      |  |  |
|    | Рег. номер ФСС                                                                                          | Рег. номер ФСС 7573839290                                                                      |                    |                 |      |                                      |  |  |
| Ŧ  | Руководитель Капустин Павел Петрович                                                                    |                                                                                                |                    |                 |      |                                      |  |  |
|    | ИНН ФЛ 667543217896                                                                                     |                                                                                                |                    |                 |      |                                      |  |  |
|    | СНИЛС 12312902102                                                                                       |                                                                                                |                    |                 |      |                                      |  |  |
|    | Дата рождения 27.03.1984                                                                                |                                                                                                |                    |                 |      |                                      |  |  |
| Ko | ому выдается д                                                                                          | овереннос                                                                                      | ть (к <sup>.</sup> | то будет сда    | ава  | ть отчетность)                       |  |  |
| £  | Яковлев Александр Владимирович                                                                          |                                                                                                |                    |                 |      |                                      |  |  |
|    | • Физическое ли                                                                                         | ицо 🔵 ЮЛ                                                                                       |                    | ип              |      |                                      |  |  |
|    |                                                                                                    |                                                                                                |                    |                 |      |                                      |  |  |
|    | СНИЛС 12746936690                                                                                       |                                                                                                |                    |                 |      |                                      |  |  |
|    | Дата рождения 13.06.1993                                                                                |                                                                                                |                    |                 |      |                                      |  |  |
|    | Паспорт гражданина Российской Федерации 5717 456372, выдан 01.08.2017 Отделом УФМС по<br>Пермскому краю |                                                                                                |                    |                 |      |                                      |  |  |
|    | + Заполнить данные об удостоверении личности                                                            |                                                                                                |                    |                 |      |                                      |  |  |
| П  | олномочия                                                                                               |                                                                                                |                    |                 |      |                                      |  |  |
| _  |                                                                                                    |                                                                                                |                    |                 |      |                                      |  |  |
| F  | SS_000002                                                                                               |                                                                                                |                    |                 |      | _                                    |  |  |
| FS | S_000002 Ctpaxob                                                                                        | атель. Все полн                                                                                | омочи              | ия на подписани | е эл | . документов со стороны Страхователя |  |  |

Для подписи потребуется сертификат организации, выданный на руководителя.

Подписать и отправить

- 4. Для изменения сведений о работнике кликните «Изменить данные сотрудника» действуйте по аналогии с пунктом 2, внесите необходимые правки, затем сохраните их, и сохранённая информация добавится в МЧД автоматически.
- 5. Кликните «Подписать и отправить». Машиночитаемую доверенность для

Соцфонда следует заверять при помощи КЭП директора либо законного представителя, у которого есть право на выдачу полномочий для работы с отчётами в Соцфонд.

- 6. Ждите ответа из Соцфонда. Отслеживание статуса МЧД возможно в уведомлениях на главной странице либо в «Реквизитах плательщика»:
  - при отрицательном ответе сформируйте новую МЧД с исправлением ошибок, допущенных в предыдущей версии
  - если ответили одобрительно, то Вы можете использовать эту доверенность, чтобы сдавать отчёты. Контур.Экстерн будет автоматически подтягивать идентификатор принятой МЧД в документе, отправляемом в Соцфонд

**Читайте также** Ключевые изменения в законодательстве за 1-е полугодие 2023 года